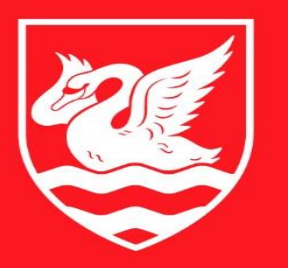

# THE UNIVERSITY OF BUCKINGHAM

# How to access the British National Formulary

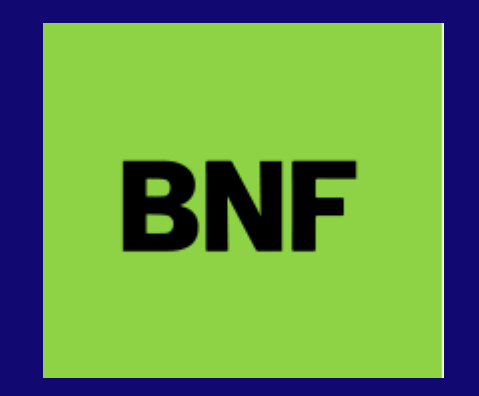

# Go to our Sharepoint site and click **Database Access**

# https://library.buckingham.ac.uk

#### Welcome to the University Library Hub

Here you will find all the information about accessing and using the library during your time at Buckingham.

The Library is here to provide you with all the learning resources you need for your studies. Visit our Libraries in Hunter Street, The Franciscan at Verney Park or at Crewe.

If you have any questions, please contact us

**Opening Times** 

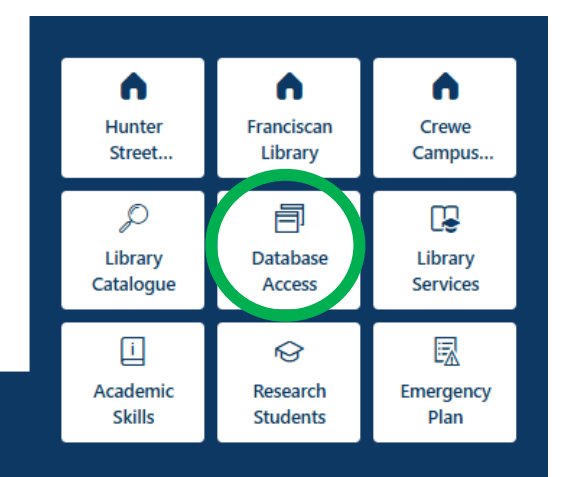

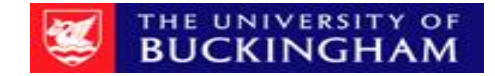

# Scroll to Medicine – click EBSCO Research Databases

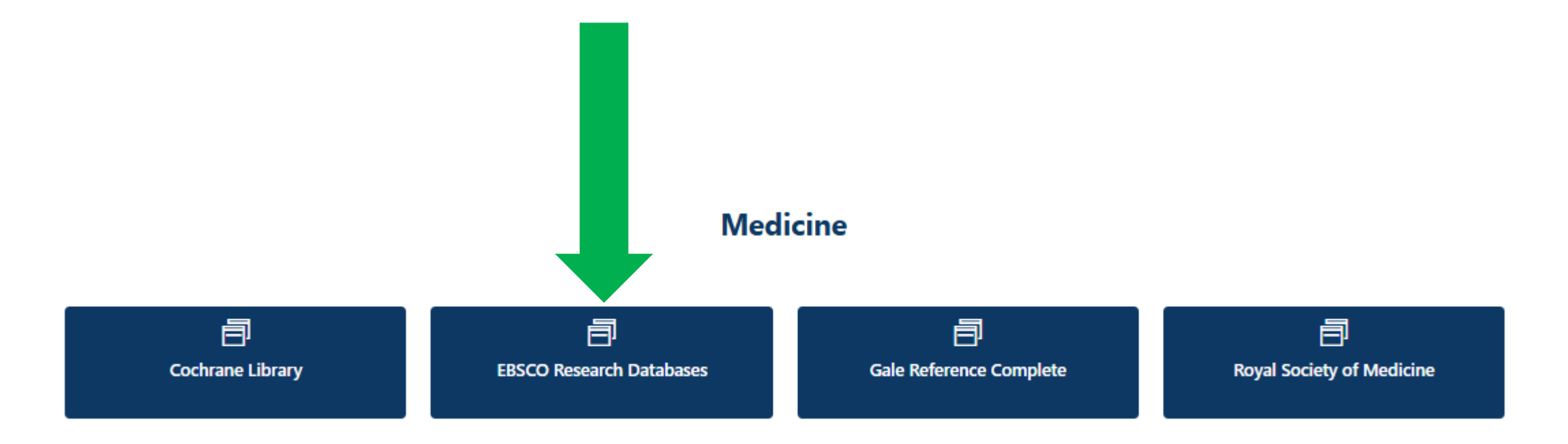

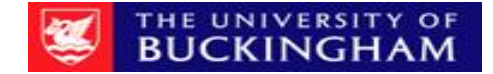

# To verify : enter your Bucks ID and password

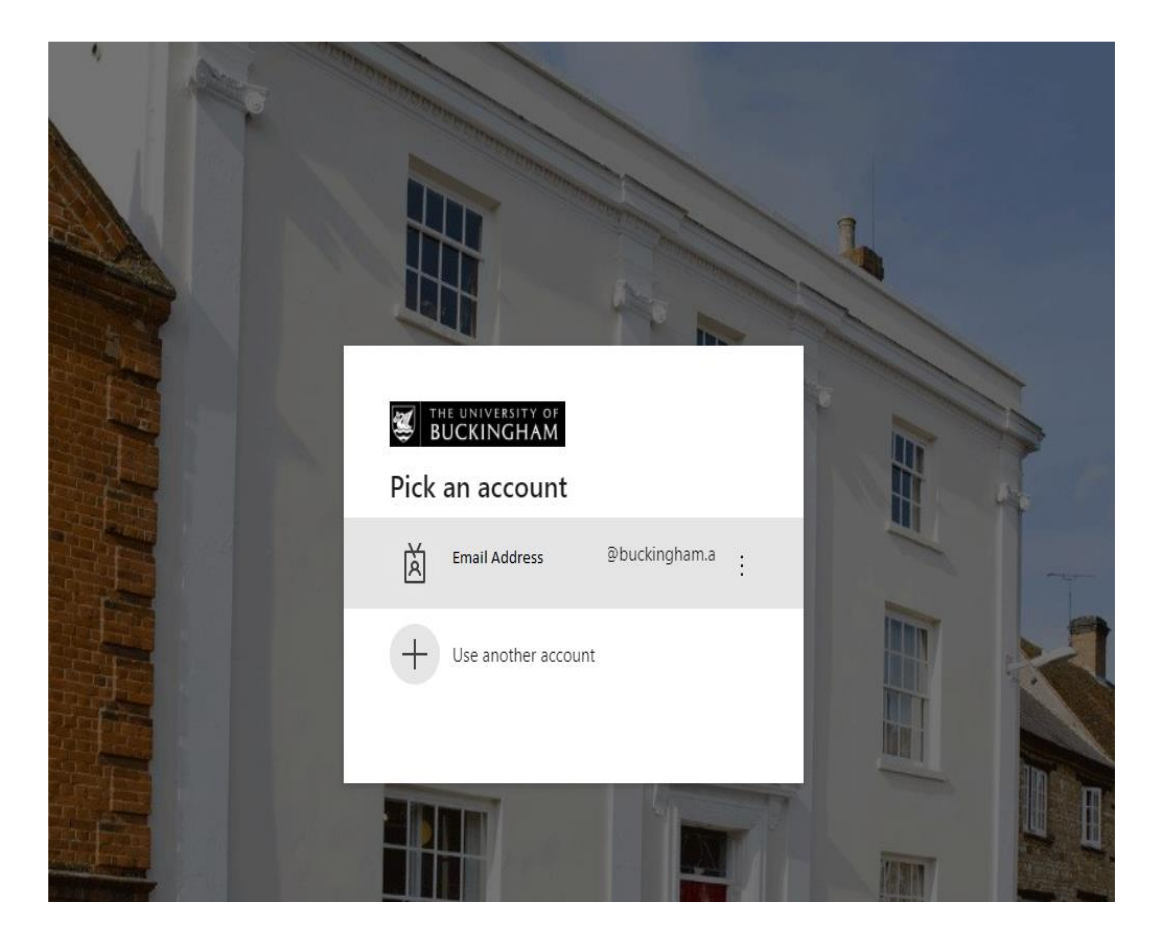

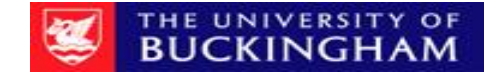

# Scroll down to New Publication Finder

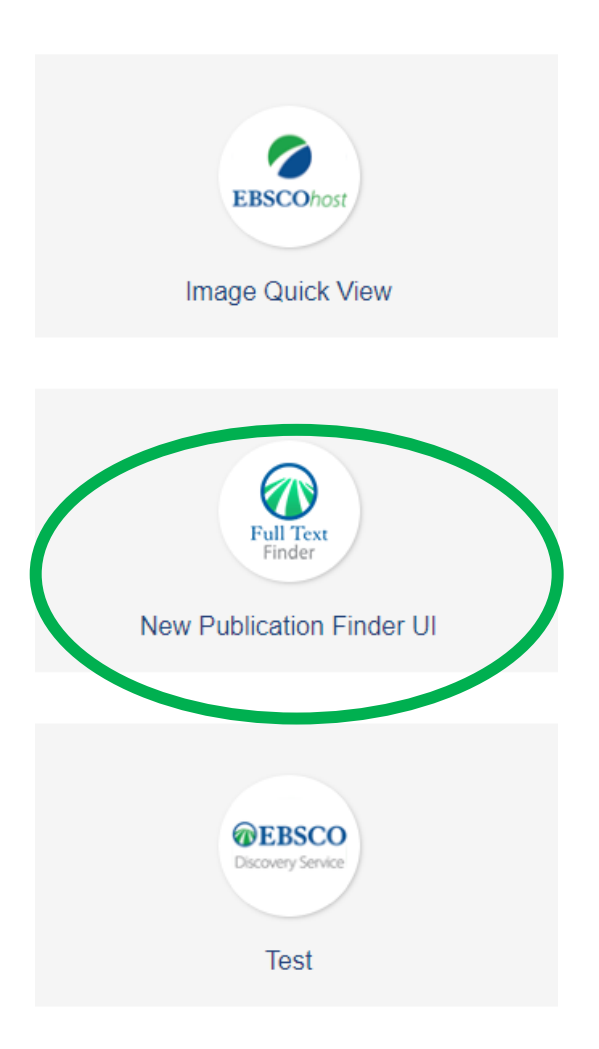

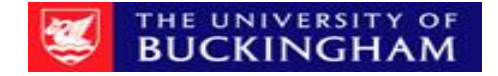

# Type BNF in the search box and follow the link

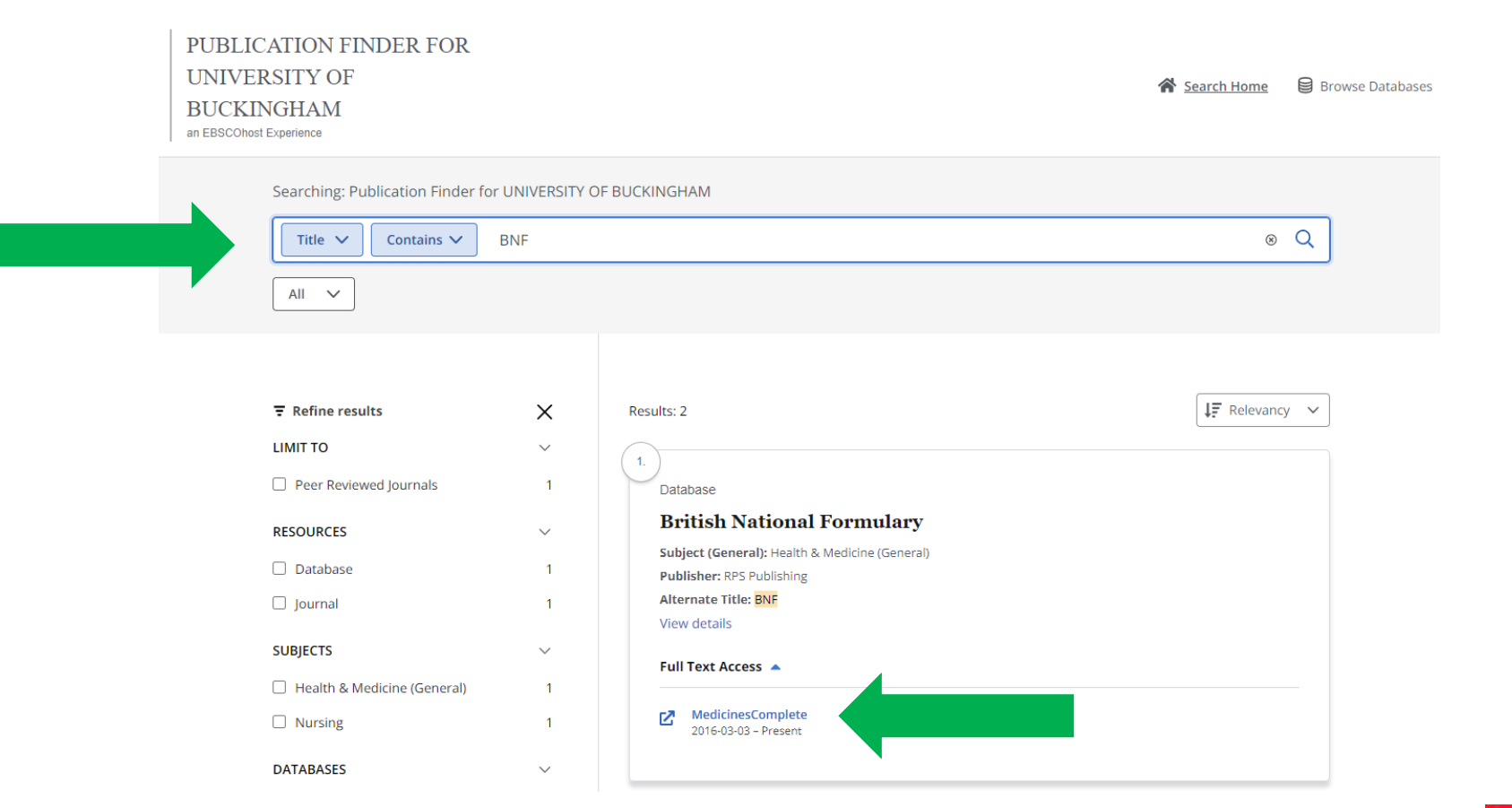

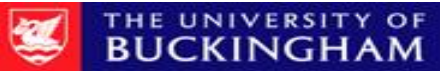

## Use the search box or explore a topic

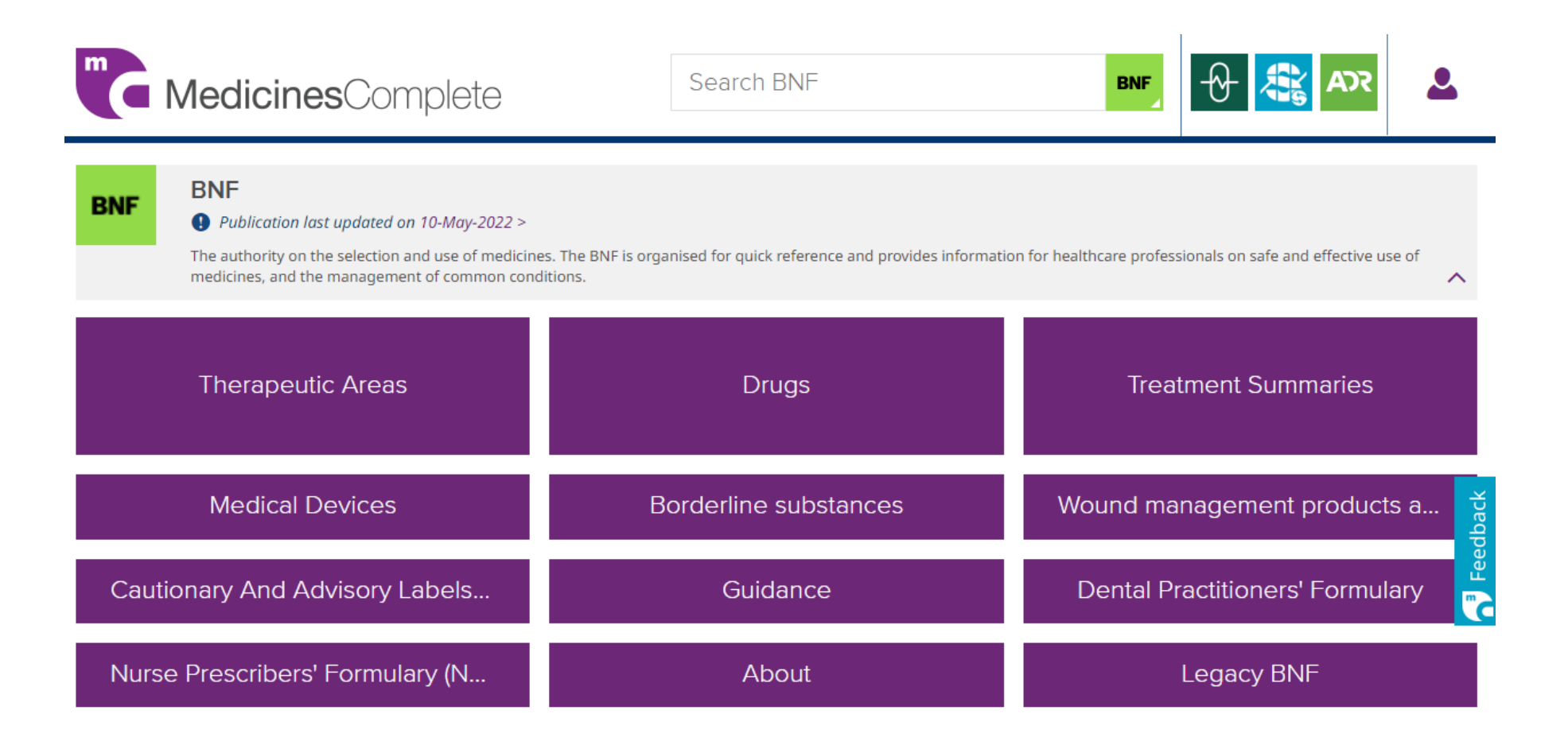

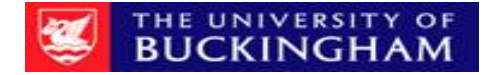

# We're here to help

#### library@buckingham.ac.uk 01280 828267

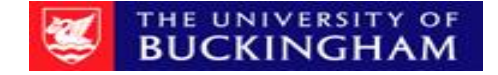